КРАТКОЕ РУКОВОДСТВО

# MITEL 6970 IP CONFERENCE PHONE

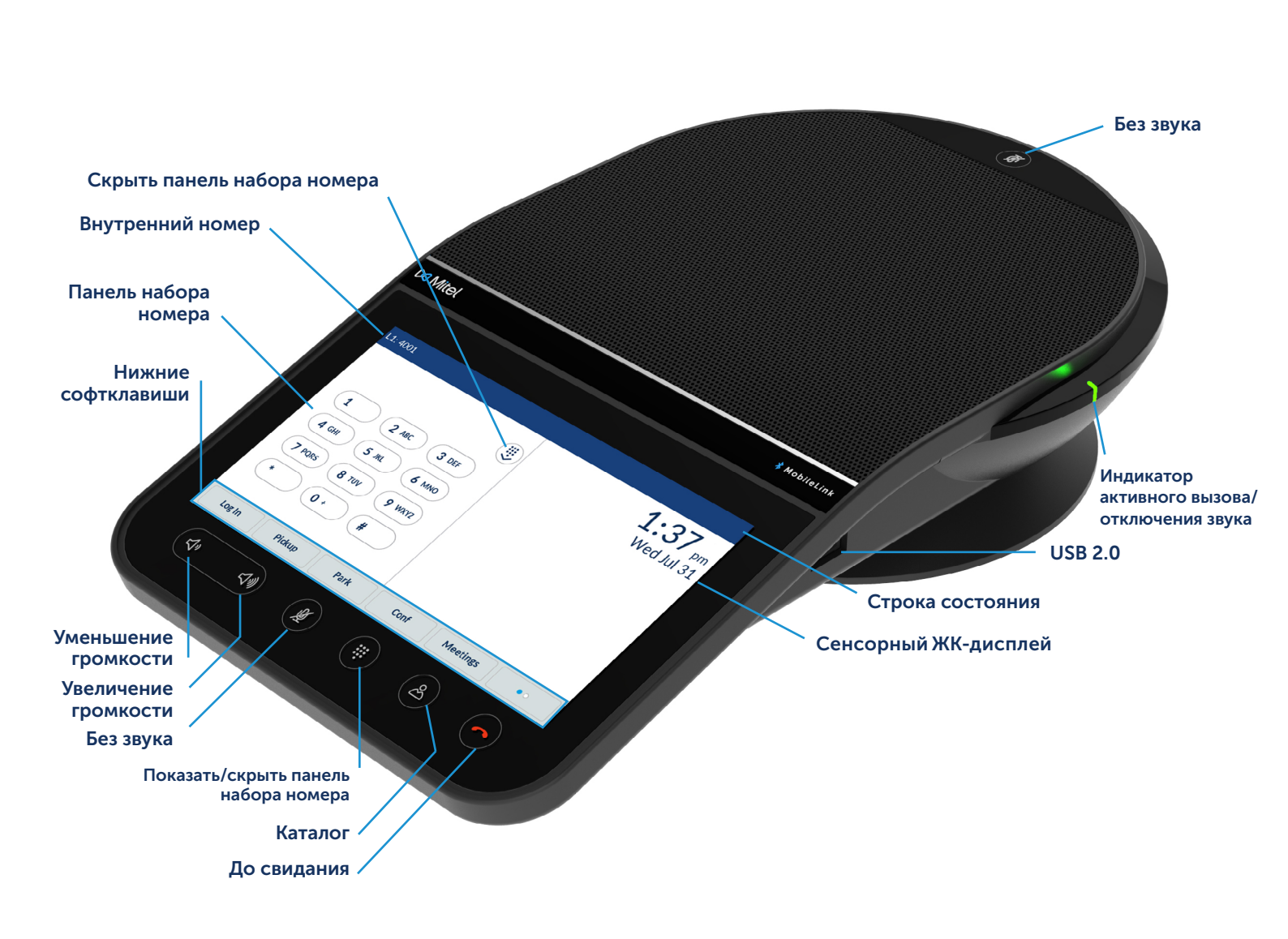

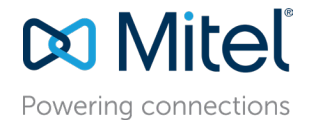

#### Совершение вызова

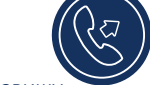

- Убедитесь, что на экране отображается панель набора номера, либо нажмите клавишу Показать/скрыть панель набора номера.
- С помощью панели набора номера введите необходимый номер.
- 3. Нажмите на софтклавишу Набор.

### Ответ на вызов

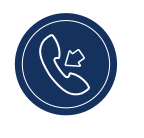

Нажмите на софтклавишу **Ответ**, чтобы принять входящий вызов.

## Регулировка громкости

Используйте клавиши **Увеличения** и **Уменьшения громкости**, чтобы регулировать громкость динамика.

 Чтобы увеличить громкость, нажмите на клавишу Увеличения громкости.

 Чтобы уменьшить громкость, нажмите на клавишу Уменьшения громкости.

## Домашний экран и Экран панели набора номера

Используйте клавишу Показать/скрыть панель набора номера, чтобы переключаться между Экраном панели набора номера и Домашним экраном.

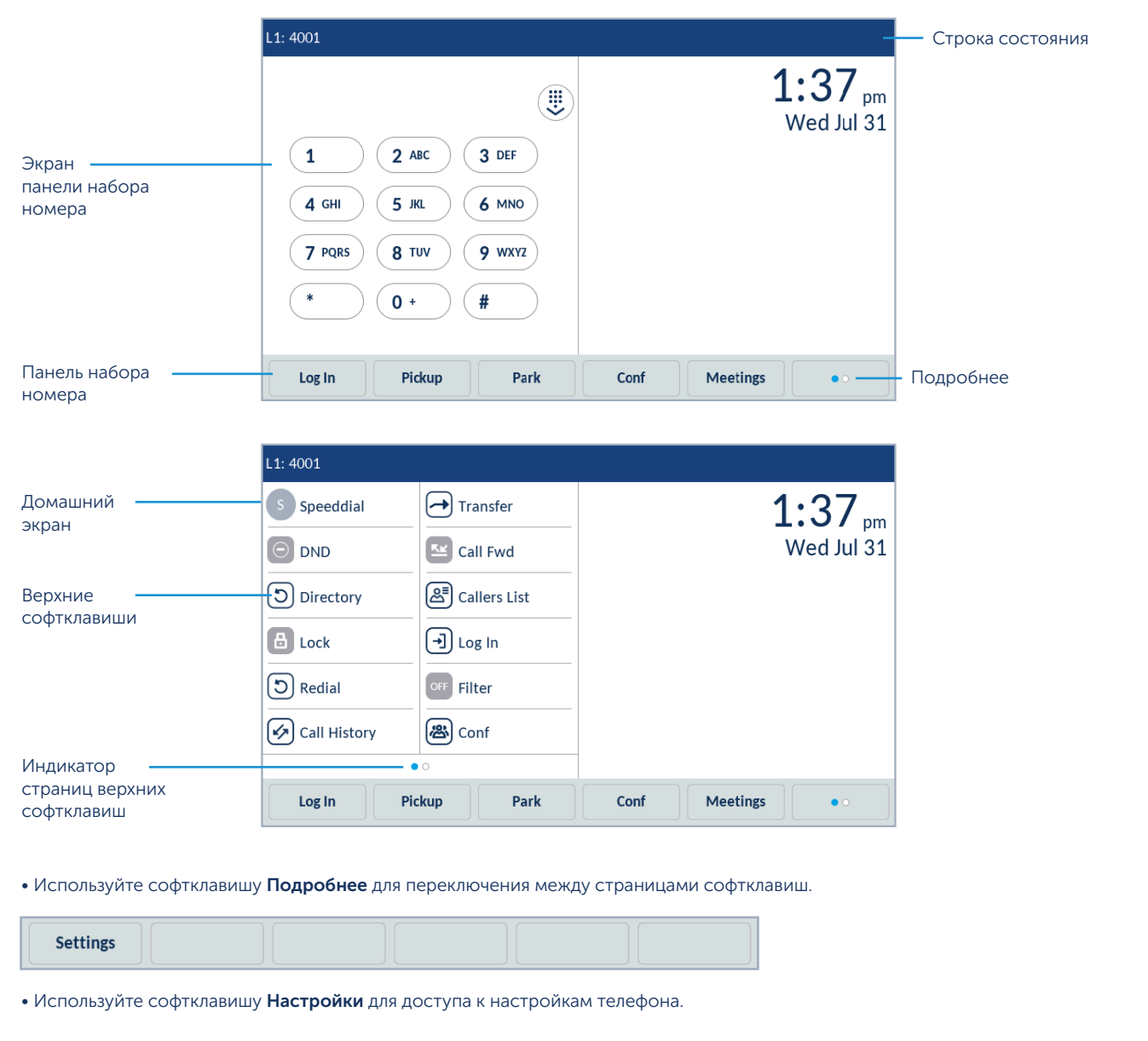

#### Завершение вызова

Нажмите на программную клавишу
 Сброс или нажмите на клавишу До свидания

Если вы авторизованы, появится диалоговое окно, в котором вам будет предложено остаться авторизованным после завершения вызова.

## Трансфер вызовов

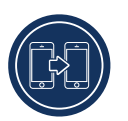

IP конференц-телефон Mitel 6970 поддерживает три типа трансфера вызовов:

Слепой трансфер: Вы можете передать вызов

другому абоненту напрямую без предварительной консультации.

Консультативный трансфер: Вы можете проконсультироваться с абонентом, которому собираетесь передать вызов. Для этого просто оставайтесь на линии и дождитесь ответа абонента.

Прямой трансфер: Вы можете перевести один активный вызов на другой активный вызов.

Чтобы совершить слепой или консультативный трансфер, выполните следующие шаги:

1. Во время вызова нажмите на софтклавишу

#### Трансфер.

- С помощью панели набора номера введите внутренний (или внешний) номер абонента.
- Нажмите на программную клавишу Трансфер, чтобы совершить слепой трансфер вызова. или

Нажмите **Набор** и оставайтесь на линни, чтобы проконсультироваться с абонентом. Затем нажмите софтклавишу **Трансфер** или клавишу **До свидания**. После передачи вызова телефон вернется на Домашний экран или на Экран панели набора номера.

Чтобы совершить прямой трансфер, выполните следующие шаги:

- 1. Во время двух активных вызовов, поставьте на удержание вызов абонента, которому вы хотите перевести вызов.
- Нажмите на абонента, которому вы хотите перевести активный вызов.
- Нажмите на клавишу Трансфер, чтобы завершить прямой трансфер вызова.

#### Создание конференций

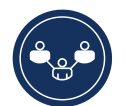

- Во время активного вызова нажмите софтклавишу Конференция. Вызов автоматически будет поставлен на удержание.
- С помощью панели набора номера наберите номер абонента, которого вы хотите присоединить к конфе-ренции.

или

- 3. Закройте панель набора номера и совершите вызов с помощью софтклавиши **Быстрый набор**.
- Дождитесь ответа, обсудите с абонентом его подключение к звонку и нажмите на софтклавишу Конференция для создания конференции.

## Отключение и включение звука во время вызова

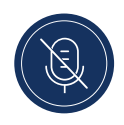

На телефоне есть две клавиши **Без звука**: одна расположена на верхней части корпуса, другая под ЖК-дисплеем.

 Нажмите на любую клавишу Без звука, чтобы отключить звук во время вызова.

При отключении звука в строке состояния появится иконка **Без звука**, а индикаторы отключения звука загорятся красным.

## Настройки

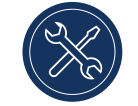

С помощью меню Настройки вы можете персонализировать настройки телефона,

просматривать информацию о сети и конфигурировать функции телефона. Меню Настройки предоставляет доступ ко всем настройкам телефона, таким как статус, язык, переадресация, Bluetooth, настройки звука и экрана.

Более подробную информацию по настройкам телефона вы можете найти в руководстве Mitel 6970 IP Conference Phone User Guide.

## Настройка верхних и нижних софтклавиш

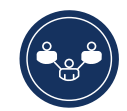

Вы можете настраивать софтклавиши, нажав и удерживая пустую софтклавишу в течение некоторого времени. Вы можете настроить функцию **Быстрого набора** на софтклавишах, что позволит набирать указанный номер в одно нажатие.

Чтобы настроить или отредактировать софтклавишу Быстрый набор, выполните следующие шаги:

 Нажмите и удерживайте пустую софтклавишу, чтобы добавить номер быстрого набора, либо существующую софтклавишу Быстрый набор, чтобы отредактировать ее.

 С помощью экранной клавиатуры введите имя метки софтклавиши.

- 3. Нажмите на поле Номер и введите номер.
- 4. Нажмите на софтклавишу Сохранить.

Чтобы совершить быстрый вызов, нажмите на настроенную софтклавишу.

Более подробную информацию по другим функциям софтклавиш вы можете найти в руководстве Mitel 6970 IP Conference Phone User Guide.

#### Вход в «свободный стол»

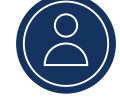

- На Домашнем экране или Экране панели набора номера нажмите софтклавишу Вход.
   Обратите внимание, что в зависимости от конфигурации эта софтклавиша может быть как верхней, так и нижней.
- 2. С помощью экранной клавиатуры введите свой логин/ID и нажмите **Ввод**.
- Введите пароль и нажмите Ввод.
  После успешной авторизации будет выполнен вход в «свободный стол».

#### Каталог

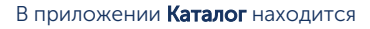

Корпоративный каталог, а также папка Личные,

куда пользователи могут добавлять контакты.

Чтобы воспользоваться приложением Каталог:

- 1. Нажмите на клавишу 🔗 (Каталог).
- 2. Нажмите на папку контактов, которую вы хотите просмотреть.
- Чтобы найти контакт, введите имя контакта в строку поиска.
- Нажмите иконку (Вызов) напротив контакта в результатах поиска, чтобы совершить вызов.

Чтобы добавить новый контакт в папку Личные:

- 1. Нажмите на клавишу 🔗 (Каталог).
- 2. Нажмите на софтклавишу Доб.Новый
- 3. Заполните поля с помощью экранной клавиатуры.
- Нажмите на софтклавишу Сохранить, чтобы сохранить контакт в папке Личные.

#### Mitel Web UI

Вы можете персонализировать

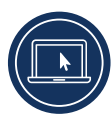

IP конференц-телефон не только с помощью интерфейса, но и через Mitel Web UI. Чтобы получить доступ к телефону через Mitel Web UI, вам необходим IP-адрес телефона.

Чтобы узнать IP-адрес телефона, выполните следующие шаги:

- 1. Нажмите на софтклавишу Настройки.
- 2. Нажмите на иконку Статус.
- На панели слева нажмите на Сеть и посмотрите IP-адрес.

Чтобы воспользоваться Mitel Web UI, выполните следующие шаги:

1. Откройте браузер, введите IP-адрес телефона в адресную строку и нажмите **Ввод**.

2. Во всплывающем окне введите имя пользователя и пароль и нажмите **ОК**.

3. В окне появится информация о статусе телефона.

Вы можете выйти из Mitel Web UI в любое время, нажав на **Выход**.

Более подробную информацию о функциях и настройках, которые можно настроить через Mitel Web UI, вы можете найти в руководстве *Mitel 6970 IP Conference Phone User Guide.* 

#### Встречи

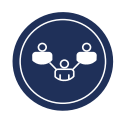

В IP конференц-телефоне Mitel 6970 поддерживается приложение MiCollab,

которое содержит календарь с запланированными конференциями пользователя и обеспечивает быстрый доступ к конференциям в одно касание.

Если приложение подключено, уведомление о встречах автоматически открывается перед началом встречи. Нажмите софтклавишу Join, чтобы присоединиться к встрече. ID и PIN встречи будут набраны автоматически (при необходимости).

Чтобы увидеть список встреч на день, нажмите на софтклавишу **Встречи**.

Чтобы присоединиться к встрече:

- 1. Нажмите на софтклавишу Встречи.
- Нажмите на встречу из списка, а затем нажмите софтклавишу Join, чтобы присоединиться к встрече. или

На экране уведомления о встрече, нажмите софтклавишу **Join**.

Ваш Системный Администратор должен установить и настроить приложение MiCollab Meeting Center для IP конференц-телефона Mitel 6970, чтобы использование данной функции стало возможным.

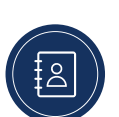

## MobileLink

#### IP конференц-телефон Mitel 6970

поддерживает функцию MobileLink, когда пользователь авторизован.

Данная функция обеспечивает эффективную мобильную интеграцию с помощью беспроводной технологии Bluetooth.

MobileLink позволяет:

- Синхронизировать контакты и историю вызовов мобильного телефона с IP конференц-телефоном Mitel 6970.
- Отвечать на мобильные звонки с помощью IP конференц-телефона Mitel 6970.
- Переводить вызов между IP конференц-телефоном Mitel 6970 и мобильным телефоном.

**Примечание**: для работы функции MobileLink необходимо добавить специальную софтклавишу Mobile (с изначальной меткой «Подключиться»). Чтобы добавить эту софтклавишу, обратитесь к Системному Администратору.

#### Сопряжение с мобильным телефоном:

1. Войдите в «свободный стол» IP конференц-телефона Mitel 6970.

2. Нажмите на софтклавишу **Mobile** на Домашнем экране. или

Нажмите на кнопку **Настройки** и выберите иконку **Bluetooth**.

- 3. Убедитесь, что функция Bluetooth включена. Чтобы включить Bluetooth, проведите выключатель вправо (в строе состояния появится иконка Bluetooth).
- 4. Нажмите на **Доступные устройства**, чтобы просмотреть перечень обнаруженных Bluetooth-устройств.
- 5. Выберите свой мобильный телефон из перечня доступных Bluetooth-устройств.
- 6. Нажмите **ОК** для подтверждения подключения. Подключенный мобильный телефон будет добавлен в перечень **Связанные устройства** и готов к использованию. Метка софтклавиши Mobile изменится с «Подключиться» на имя сопряженного мобильного телефона.

Даже если вы связали свой мобильный телефон со стационарным телефоном, после входа в «свободный стол» вам понадобится повторно связать мобильный телефон с IP конференц-телефоном Mitel 6970.

Связать мобильный телефон с IP конференц-телефоном Mitel 6970 необходимо только один раз, затем он будет автоматически устанавливать соединение.

#### Ответ на входящий вызов MobileLink

При поступлении входящего вызова MobileLink, метка софтклавиши Mobile изменится на номер или имя звонящего контакта, а в строке состояния появится иконка мобильного телефона.

Чтобы ответить на входящий вызов MobileLink:

1. Нажмите на софтклавишу **Ответ**.

или

2. Нажмите на софтклавишу Mobile.

### Перевод мобильного звонка между мобильным телефо-

#### ном и конференц-телефоном

- Нажмите на софтклавишу Mobile, чтобы перевести вызов с мобильного телефона на конференц-телефон.
- Нажмите на софтклавишу **Вызов Push**, чтобы перевести звонок с конференц-телефона на мобильный телефон.

**Примечание**: Функция MobileLink доступна только при входе в «свободный стол» IP конференц-телефона Mitel 6970.

#### Поддержка дополнительных устройств Внешние проводные микрофоны

Для обеспечения лучшего покрытия в больших помещениях IP конференц-телефон Mitel 6970 поддерживает до двух дополнительных внешних микрофонов.

#### Подключение внешних микрофонов

Чтобы подключить внешний микрофон:

- Найдите разъемы для внешних микрофонов на нижней части телефона.
- 2. Аккуратно вставьте кабель внешнего микрофона в разъем.

#### Использование внешних проводных микрофонов:

Чтобы начать использовать проводные микрофоны с IP конференц-телефоном Mitel 6970:

- 1. Подключите внешние микрофоны.
- Расположите микрофоны на столе таким образом, чтобы они находились рядом с удаленными от конференц-телефона участниками встречи. Убедитесь, что внешние микрофоны находятся на расстоянии не менее 2,1 метра от телефона.

Рекомендации по оптимальному размещению микрофонов вы можете найти в руководстве Mitel 6970 IP Conference Phone User Guide.

 Во время вызова вы можете включать и выключать звук нажатием на клавишу Без звука на микрофоне.

#### Дополнительная информация

Подробную информацию по доступным функциям и опциям вы можете найти в руководстве Mitel 6970 IP Conference Phone User Guide

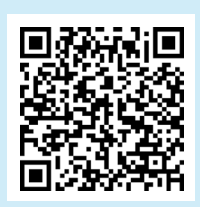

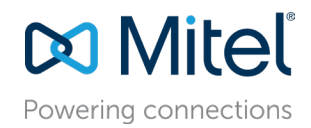

mitel.com

© Copyright 2019, Mitel Networks Corporation. All Rights Reserved. The Mitel word and logo are trademarks of Mitel Networks Corporation Any reference to third party trademarks are for reference only and Mitel makes no representation of ownership of these marks.